# 2025 年大学生"AI+信息素养"大赛 管理员后台操作手册

## 一、官网学校报名

在浏览器输入网址 https://csc.xxsuyang.com/,或直 接搜索 2025 年大学生 AI+信息素养大赛官网,进入官网首页。 点击首页【学校报名入口】,或点击【参赛指南】-【学校 报名入口】,进入学校报名页面。

在学校报名页面,选择学校并填写联系人信息,上传 《2025 年大学生"AI+信息素养"大赛(本科生、研究生赛 道)报名表》盖章版扫描件,点击确定,进行学校报名。

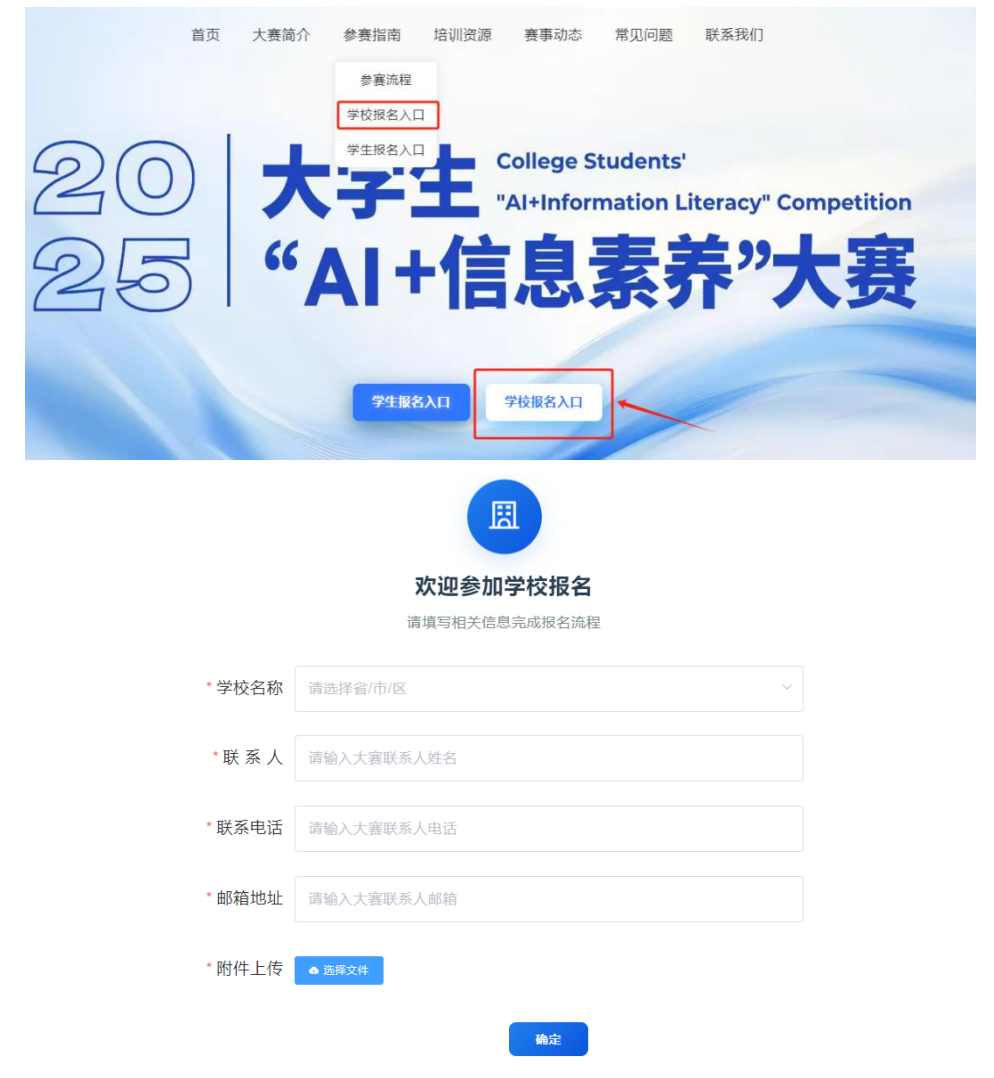

## 二、后台导入学院信息

后台网址: https://libzsjs.zhixinst.com/ 登录账号: 邮箱(报名表中所填联系人的邮箱) 登录密码: 初始密码为 Aa123456@,请及时登录修改。

1. 点击左侧【系统管理】→【学院管理】,在【机构列表】选中所属学校。

 2.点击【导入院系】,下载模板表格,根据提示填写院 系信息,填写完毕后导入系统。

3. 若学校参加过"2024年大学生信息素养大赛",已经导入过学院信息,则管理员老师只需要核实学院信息是否齐全和正确,无需再次导入。

注意:这里的学院信息是学生在报名校赛时能选择的学院信息库,请各校管理员在收到管理员账号后,及时导入学院信息,以方便学生报名。

特别注意:请各校管理员老师在导入时,请务必正确填 写并核实本校学院信息,保证信息的正确性,以免因信息填 写错误导致学生报名及成绩出现问题。

| 01467932                                                                                                    | 子抗判友   |      |      |             |
|----------------------------------------------------------------------------------------------------|--------|------|------|-------------|
| 输入机构杂称进行过速<br>北京体育大学<br>通州区图 41馆                                                                                                    | 快速直線   | ○ 崖奈 |      | (a) (a) (a) |
| 中共中央党校(国家行政学院)<br>北京汇佳职业学院<br>中国内地士学                                                                                                    | # 部门名称 | 所展机构 | 排序 ≑ | 提作          |
| 1 副心正不知道、<br>副心正不少中心。<br>出版了用少小。<br>是新小士和学校<br>中国市区发展大学<br>、<br>北市工和法学校<br>对外经济贸易大学<br>北市工和法学校<br>北市工和法学校<br>北市化工大学<br>外交学校<br>北京時に医院图书馆 |        | 解元数据 |      |             |

### 三、管理报名信息和导出成绩

点击左侧【赛事管理】→【赛事列表】,即可查看赛事 明细。点击【考生信息】,即可进入考生信息页面。

| 全部资料    | 6 / 183 待开始赛号             | /2 报名进行中/1      | 考试进行中 / 4 | 特别关注 / 0 | 请输入资源名称    Q |
|---------|---------------------------|-----------------|-----------|----------|--------------|
| ☆2025年大 | 学生"AI+信息素养"大赛学校选拔         | <b>赛【研究生赛道】</b> |           |          | 友利继续   查查    |
| 赛事問期    | 2025年06月28日 00:00 - 2025年 | 9月30日 00:00     |           |          |              |
| 赛事归属    | 无                         |                 |           |          |              |
| 创建时间    | 2025年06月24日 11:34:19      |                 |           |          |              |
| 答题次数    | 所有时间段总共1次,每次120分          | i <del>i</del>  |           |          | 数据统计 考生信息    |

# (一)管理报名信息

在学生报名信息的最右边,可操作学生的报名信息。点击【编辑】,即可进入学生报名信息编辑页面,帮助学生修 改错误的报名信息。

| 报名时间              | 操作   |
|-------------------|------|
| 2025-06-28 16:52: | 1019 |
| 55                | 珊瑚   |

### (二)导出成绩

在【考生信息】页面,点击【导出考生记录】,即可导 出考生信息和成绩。

← 考生信息 /2025年大学生"AI+信息素养"大赛学校选拔赛【研究生赛道】

导出考生记录 新增考生 查询未交卷 更多功能 ~ 请选择省、市、村

## 四、数据统计

在【赛事管理】→【赛事列表】页面,点击【数据统计】,即可进入数据统计页面。
2025年2月24日48日本7487408月26日000-2025年0月30日000
2025年0月36日000-2025年0月30日000
2025年0月36日113419
2025年0月36日113419
2025年0月36日113419
2025年0月36日113419
2025年0月36日113419
2025年0月36日113419
2025年0月36日113419
2025年0月36日113419
2025年0月36日113419
2025年0月36日113419

2. 可以查看【参赛统计】【报名统计】【成绩统计】【分数段统计】相关数据信息。

数据统计 (赛事: 2025年大学生"AI+信息素养"大赛学校选拔赛【研究生赛道】)

| 参赛统计 | 报名统计   | 成绩统计 | 分数段统计 | ] |       |         |
|------|--------|------|-------|---|-------|---------|
| 机 构: | 请选择机构  |      |       | ~ | 开始时间: | ⓒ 选择开始日 |
| 山統计  | 图表 ⊻导: | Ħ    |       |   |       |         |

#### 五、管理注册信息

点击【系统管理】→【注册信息】,即可查看学生的注 册信息。

1. 若学生报名时,提示学号已被其他手机号码绑定,无 法报名。可以搜索学号,找到绑定学号的账号,点击【编辑】, 进入注册信息编辑页面,清空/删掉学号,并保存,即可解 决该问题。

注意:学生更换手机号也可以用这个方法处理。

 由于学校管理员账号只能看到本校学生信息,若出现 学生注册时选错学校,或者学生因考研/专升本等原因出现 学校变动,请联系平台处理。

# 六、平台联系人

工作时间:工作日 8:00-22:00,赛事期间无节假日休息。 黄超粤 电话: 19079123279 QQ: 1415766631 彭江涛 电话: 17679212713 QQ: 1527540268